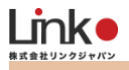

# Google アシスタント

# 連携設定マニュアル

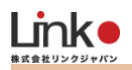

Google アシスタント連携設定マニュアル

#### 目次

| 1. Google アシスタントと連携の前に   | 2 |
|--------------------------|---|
| 事前確認                     |   |
| Google Homeでサポートしている音声操作 |   |
| 2. eHomeアプリをアカウントリンクする   | 3 |
| eHomeアプリのアカウントリンク        |   |
| 3. ルーティンの設定              |   |
| 複数の家電を時間差で一括操作する(シーン機能)  | 4 |

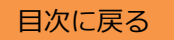

# 1. Google アシスタントと連携の前に

#### 事前確認

- ●アプリを最新版にアップデートしてください。
- eRemote または eRemote mini をセットアップし家電操作ができる状態にします。

### Google アシスタントでサポートしている音声操作

#### 以下の設定項目をご確認ください。

| 家電名称  | eHome登録パネル | できること       | 発話                                          |
|-------|------------|-------------|---------------------------------------------|
| 照明    | 照明パネル      | 電源          | 照明をつけて/オンにして<br>照明を消して/オフにして/切って            |
| エアコン  | エアコンパネル    | 電源(モード指定なし) | エアコンをつけて/オンにして<br>エアコンを消して/オフにして/切って        |
|       |            | 電源(モード指定あり) | エアコンの冷(暖)房をつけて、消して                          |
|       |            | 温度設定        | エアコンを22℃にして/冷(暖)房を22℃にして                    |
| テレビ   | テレビパネル     | 電源          | テレビをつけて/オンにして<br>テレビを消して/オフにして/切って          |
|       |            | チャンネル(変更)   | チャンネルを1にして / 1チャンネルに変えて                     |
|       |            | ボリューム(音量)   | ボリュームを5つあげて/大きくして<br>ボリュームを5つさげて/小さくして      |
| その他家電 | 照明パネル      | 電源          | ○○をつけて、消して                                  |
| ePlug | ePlug      | 電源          | ○○をつけて、消して                                  |
| カーテン  | eCurtain   | 開ける、閉める     | カーテンをあけて/ひらいて/オープンして<br>カーテンをしめて/とじて/クローズして |

※Googleが提供する標準機能を採用。発話方法についてはGoogleに準拠します。

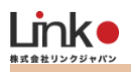

# 2. eHomeアプリをアカウントリンクする

# eHomeアプリのアカウントリンク

事前にGoogle Homeのセットアップは完了しておいてください。

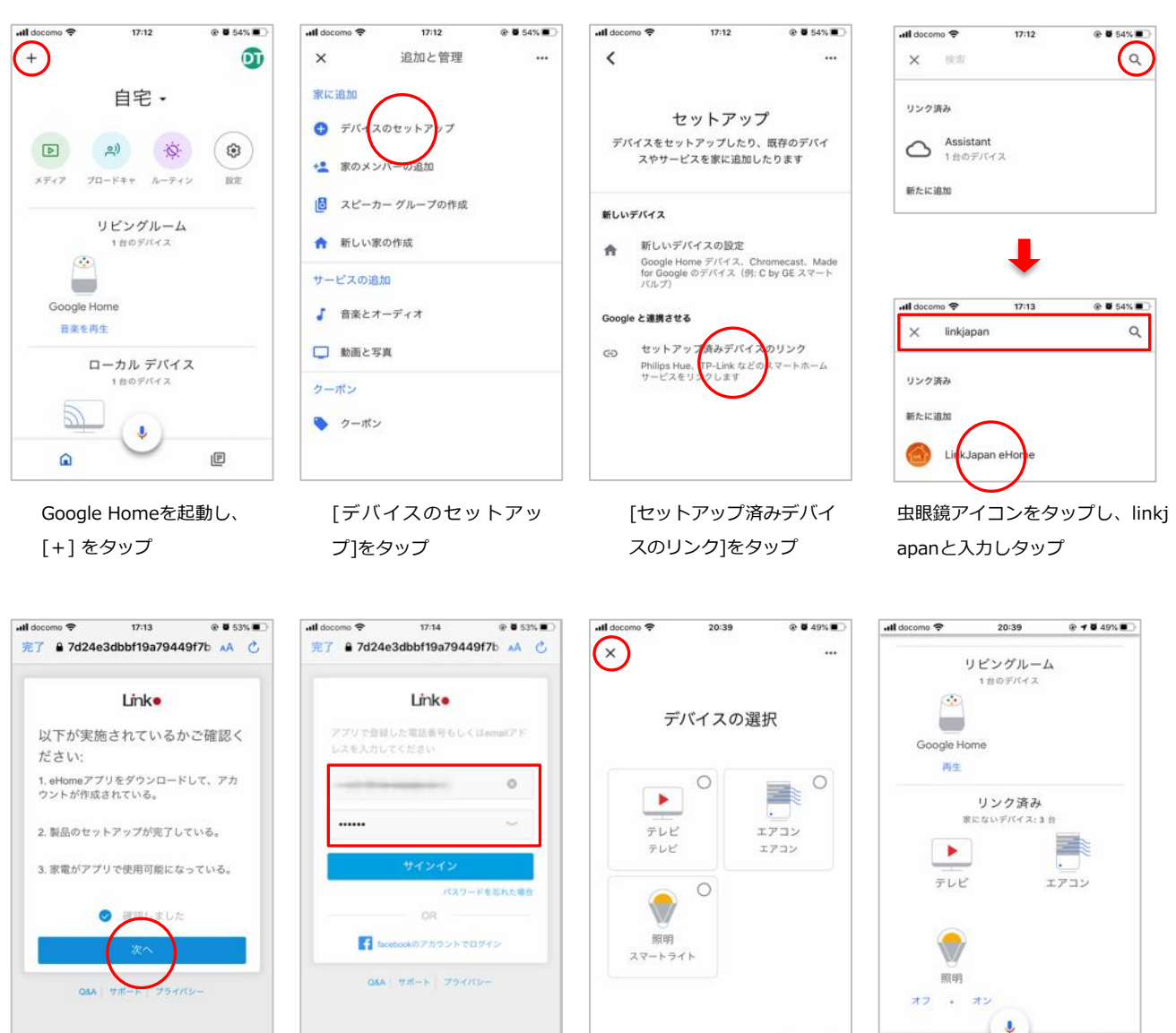

[ 確認しました ]にチェック し、[ 次へ ]をタップ

Û

0

eHomeアカウントIDとパスワ ードを入力し、[ サインイン ] をタップ

٥

Ø

<

eHomeで登録したデバイスが 表示され、[×]をタップ ※部屋を追加したい場合は、デ バイスをチェックし [次へ]を タップ

設定完了。指示を出し音声操 作できるか確認します。

IP

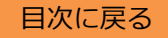

# 3. ルーティンの設定

#### 複数の家電を時間差で一括操作する(シーン機能)

Googleアシスタントのルーティン機能を使って、自然な対話に近づけることができます。

またルーティンの"照明やコンセントの操作"からでも複数の家電を同時に操作できますが、時間差を設定可能 なシーン機能を活用することで、確実に複数家電を操作できます。

事前に以下のようにeHomeでシーンを作成します。

例)

発話:「OK Google、ただいま」

動作: [照明ON]→1秒後に [テレビON]→5秒後に [テレビのチャンネル3]→2秒後に [エアコンON]

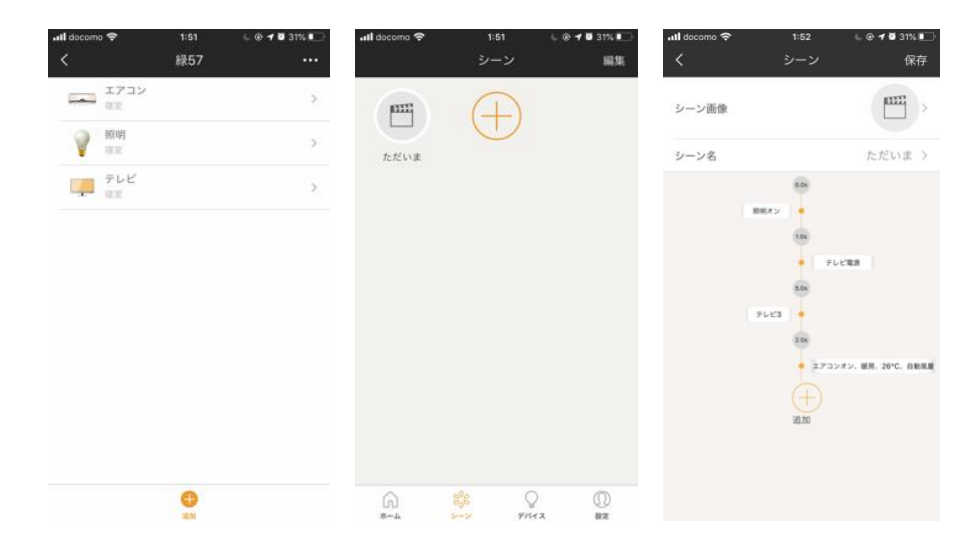

次に、Google Homeアプリの設定を行います。

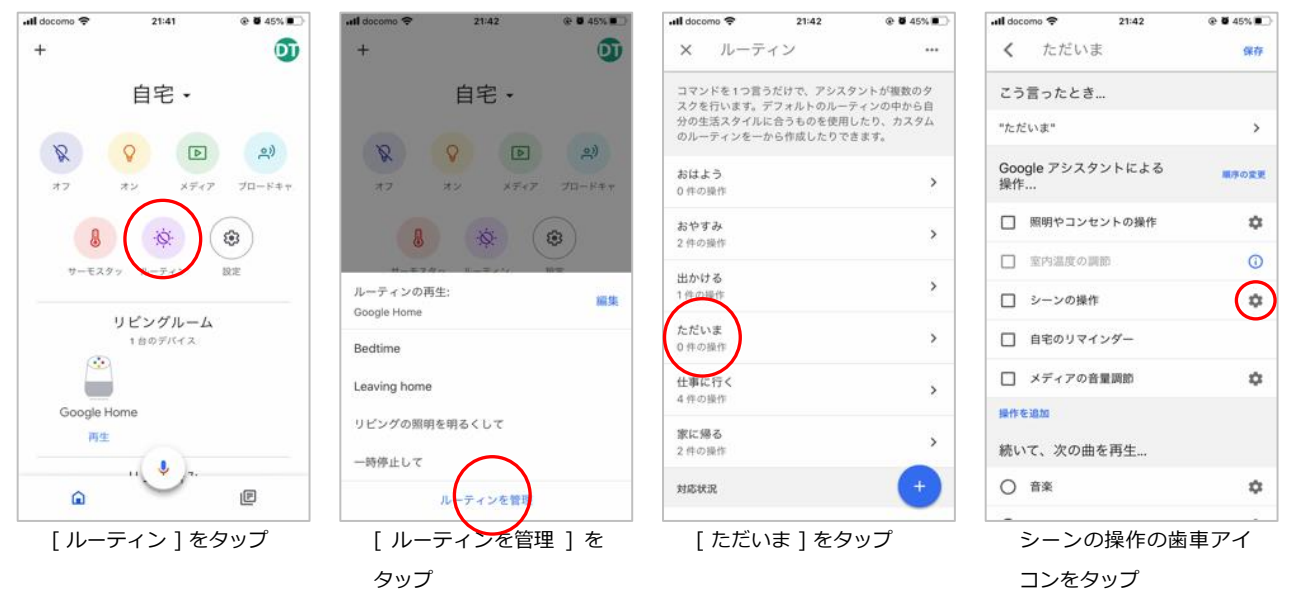

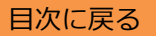

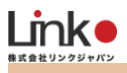

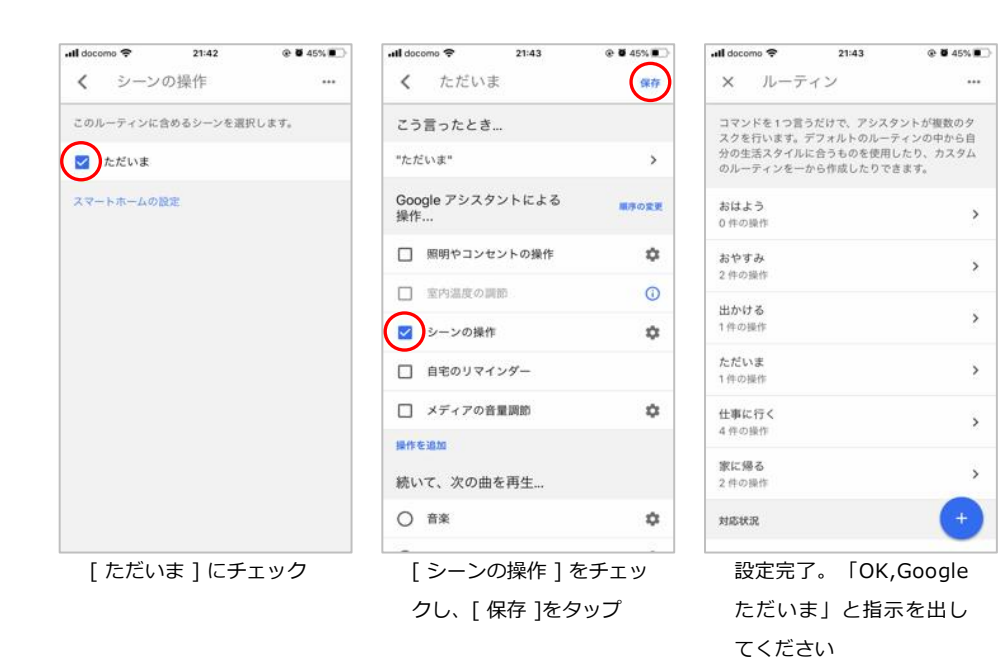

目次に戻る